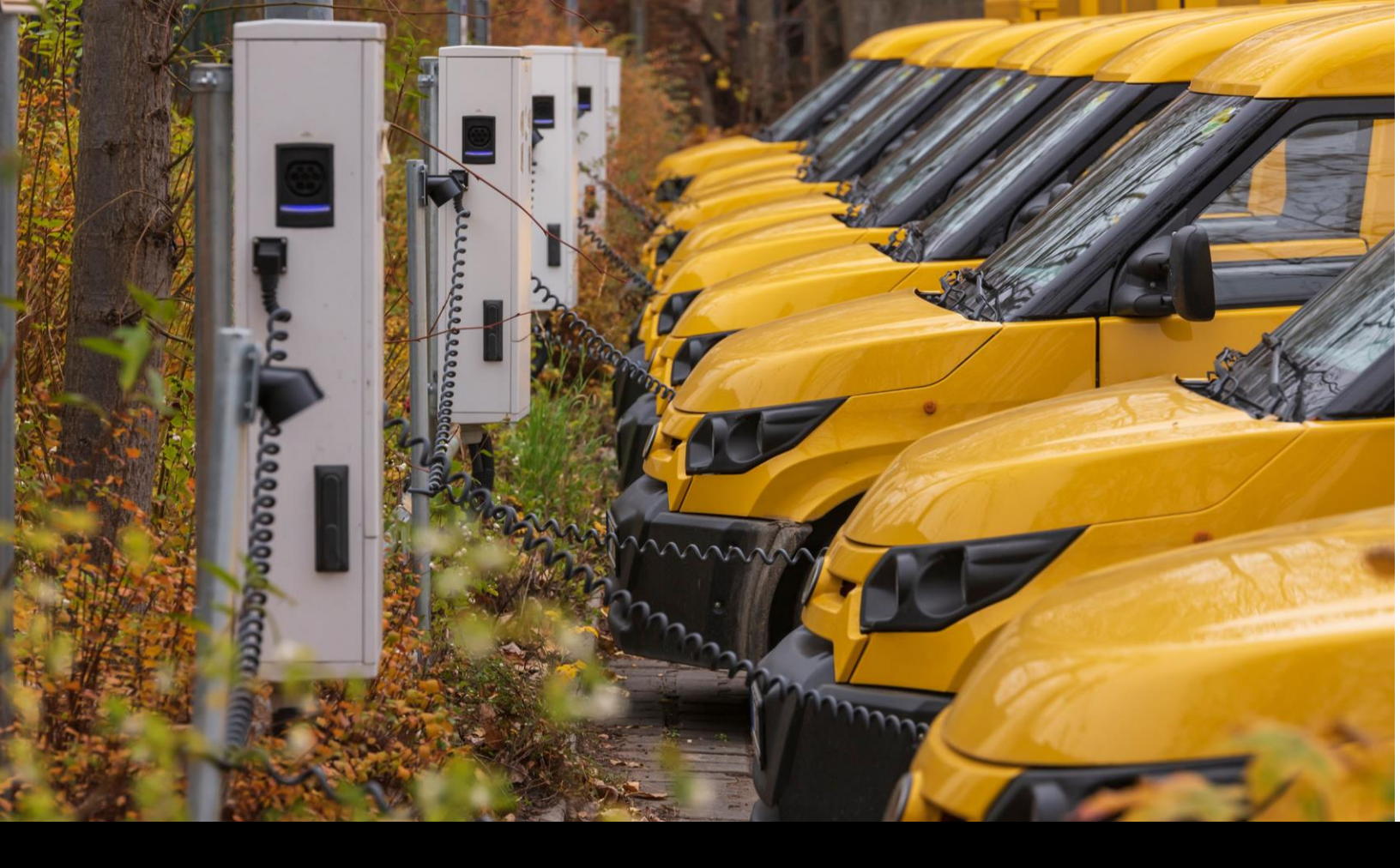

June 17, 2024

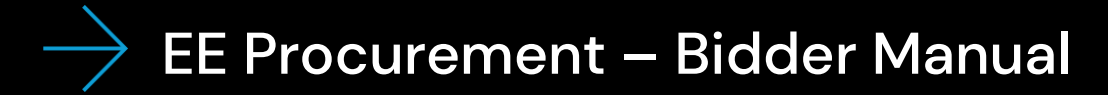

**EEW Drupal Websites** Sandi Stambaugh, Kirk Solar, Madalyn Sica, Sebastian Garcia

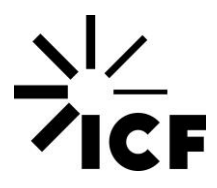

## **Table of Contents**

| Login and New User            | 3  |
|-------------------------------|----|
| Top Menu Navigation           | 5  |
| Submit an intent to Bid       | 5  |
| Submit a Proposal/Quote       | 7  |
| View Submitted Intents to Bid | 9  |
| Access the user manual        | 10 |
| Log Out                       |    |

## Login and New User

To login go to <u>https://eeprocurementportal.com/</u>, passwords are case sensitive.

| Welcome to ICF's Energy<br>For technical support please Download the User Manue | gy Efficiency Procu<br>al or Email Us. | rement Portal            |                          |
|---------------------------------------------------------------------------------|----------------------------------------|--------------------------|--------------------------|
| Commercial and Industrial<br>No events currently available                      |                                        |                          |                          |
| Residential                                                                     |                                        |                          |                          |
| Name                                                                            | Utility                                | Open Date                | Close Date               |
| Test test                                                                       | test                                   | Tue, 06/18/2024 - 9:00am | Fri, 06/21/2024 - 5:00pm |
| & Username *                                                                    |                                        |                          |                          |
| A Password *                                                                    |                                        |                          |                          |
| 🗹 Log in                                                                        |                                        |                          |                          |
| Create new account<br>Reset your password                                       |                                        |                          |                          |
| Privacy Statement   Terms of Use                                                |                                        |                          |                          |
|                                                                                 |                                        |                          |                          |
|                                                                                 |                                        |                          |                          |

If events are currently listed, they can be visible on the front page regardless of whether you are logged in. If no events are listed, a message stating 'No events are currently available' will appear in both the 'Commercial and Industrial' and 'Residential' listings.

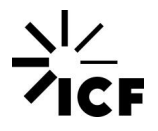

If you're a **new user**, you can create a bidder account on this page by clicking the 'Create new account' link below the login button. To submit an Intent to Bid or a proposal, it's mandatory for all users to create an account. After clicking the link, complete the new account form with all requested information, including your username, email address, company name, contact name, address, city, state, zip code, and phone number. Upon clicking 'create new account,' you'll receive a notification regarding account approval at the registered email address.

| Email address *                                            |                                                                                                    |
|------------------------------------------------------------|----------------------------------------------------------------------------------------------------|
| The email address is not made public. It v<br>온 Username * | vill only be used if you need to be contacted about your account or for opted-in notifications.    |
| Several special characters are allowed, in Contact Name *  | cluding space, period (.), hyphen (-), apostrophe ('), underscore (_), and the $\circledast$ sign. |
| Company *                                                  |                                                                                                    |
| Address *                                                  |                                                                                                    |
| City *                                                     |                                                                                                    |
| State *                                                    |                                                                                                    |
| Zip *                                                      |                                                                                                    |
| Phone *                                                    |                                                                                                    |

#### **IMPORTANT NOTE**

Please do not share your credentials with any other parties. It is your responsibility to provide the most accurate information when creating an account. If you face any technical issues, please reach out to us at <u>EEProcurementPortalTeam@icf.com</u>.

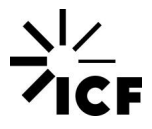

#### **Top Menu Navigation**

Once logged in you will have access to the top navigation menu, all site's functionalities are accessible though this menu.

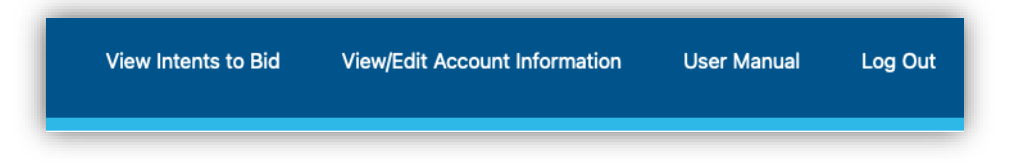

#### Submit an Intent to Bid

You will not be permitted to submit a proposal unless you create an intent to bid prior to the intent to bid submittal deadline. The link to submit a proposal will appear once you've created an intent to bid.

To submit an intent to bid, click on the event you would like to bid on.

| Welcome to ICF's              |          | rocurement Portal         |                           |
|-------------------------------|----------|---------------------------|---------------------------|
| Commercial and Indus          | trial    |                           |                           |
| Name                          | Utility  | Open Date                 | Close Date                |
| Sebastian electric event      | Electric | Wed, 06/19/2024 - 12:20am | Wed, 07/31/2024 - 12:19am |
| Residential                   |          |                           |                           |
| No events currently available |          |                           |                           |

Once you click on the event, review all information is accurate with the event you would like to bid on and click on "Intent to bid" to begin the process.

| C&I RFP                           | Electric                                          |
|-----------------------------------|---------------------------------------------------|
| C&I RFQ                           | EE_ProcurementPortal-Admin_Manual_Rebranded_0.pdf |
| Open Date                         | Wed, 06/19/2024 - 12:20am                         |
| ntent to Bid Submittal Deadline   | Wed, 06/26/2024 - 2:18pm                          |
| Proposal Submittal Deadline       | Wed, 07/31/2024 - 12:19am                         |
| Training for Selected Contractors | Wed, 06/19/2024 - 2:15pm                          |
| Program Start Date                | Wed, 06/19/2024 - 12:16am                         |

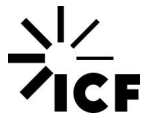

Once you click on the "Intent to Bid" link, you will need to add at least one attendee contact to submit an intent to bid. You can add multiple attendee contacts by clicking the "Add Attendee Contact" button, however due to location restraints, we are only allowing two attendees per company to the pre-bidders conference. All registered attendees will be emailed a Bidders Conference invitation when the conference details are set.

| RFP *          | to test                                                                                                    |                | ~ |
|----------------|----------------------------------------------------------------------------------------------------|----------------|---|
| nten           | tions *                                                                                                    |                |   |
| For t<br>Atter | We have accessed your Request for Proposal (RFP), and intend to submit a proposal.<br>hose who are planning on attending the pre-bidders conference, plea:<br>ndees' names below | se provide the | ð |
| Atte           | endee Contacts                                                                                                    |                | : |
|                | Attendee Contact                                                                                                    | Collapse       | : |
| ÷              | Name                                                                                                    |                |   |
|                | Email Address                                                                                                    |                |   |
| ~ 4            | Idd Attendee Contacts                                                                                                    |                |   |

Once all attendee contacts have been added, click on save, then you will see an on-screen confirmation message, and you will also receive an email confirmation.

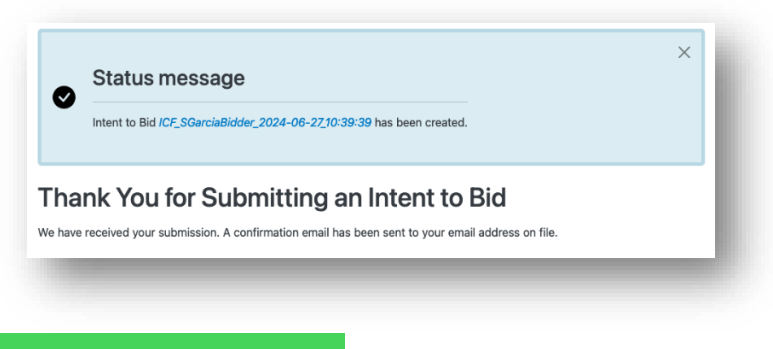

#### **IMPORTANT NOTE**

Not all events will host a pre-bidders conference. If a Bidders Conference is not listed within the timeline, then one is not being offered for that event.

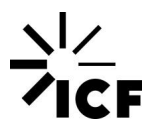

### Submit a Proposal/Quote

You will not be permitted to submit a proposal/quote unless you create an intent to bid prior to the intent to bid submittal deadline. The link to submit a proposal/quote will appear once you've created an intent to bid.

To submit a proposal, from the home page select the event you would like to submit the proposal.

| Welcome to ICF's<br>For technical support please Download<br>Commercial and Indu | Energy Effi<br>the User Manual or Emain<br>Instrial | ciency Procuren              | nent Portal                  |
|----------------------------------------------------------------------------------|-----------------------------------------------------|------------------------------|------------------------------|
| Name                                                                             | Utility                                             | Open Date                    | Close Date                   |
| Evento test                                                                      | Water                                               | Mon, 06/24/2024 -<br>11:06pm | Fri, 06/28/2024 -<br>11:06pm |
| Residential                                                                      |                                                     |                              |                              |
| Name                                                                             | Utility                                             | Open Date                    | Close Date                   |
| Test test                                                                        | test                                                | Fri, 06/21/2024 -<br>9:00am  | Fri, 06/28/2024 -<br>5:00pm  |

Click on the "Submit a Proposal" link within the to Bid Submission box.

| Post Date                             | Attendee Contacts                     |                                |
|---------------------------------------|---------------------------------------|--------------------------------|
|                                       | Sebastian<br>sebastian.garcia@icf.com | Submit a Proposal.             |
| Thursday, June 27, 2024 - 10:39am EDT | Juan                                  | Please only submit one proposa |
|                                       | juansebastian.garciamoreno@icf.com    |                                |

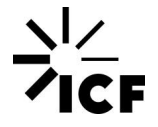

Then submit all documentation related to your proposal. The sites allow the following types of files: txt doc docx pdf xls xlsx. Once all documents are ready hit save.

| Evento test                      |                       |                    | ~ |
|----------------------------------|-----------------------|--------------------|---|
| Proposal                         |                       |                    |   |
| Please upload all d              | locuments before clic | sking "save".      |   |
| File information                 | on                    | Operations         |   |
| 🕂 🖹 test 2.d                     | locx                  | ✓ Remove           |   |
| 🕂 🛅 test 1.d                     | осх                   | ✓ Remove           |   |
| Add a new file                   |                       |                    |   |
| Choose Files                     | No file chosen        |                    |   |
| Unlimited number                 | of files can be uploa | ded to this field. |   |
| Choose Files<br>Unlimited number | No file chosen        | ded to this field. |   |

Once submitted you will get a confirmation message and email confirmation. Additionally, you will also be able to update/remove the documents submitted by clicking edit at the right side of the submission.

| Status message                                                                                                    |                                                                                                    |                                                                          |
|----------------------------------------------------------------------------------------------------|----------------------------------------------------------------------------------------------------|--------------------------------------------------------------------------|
| Submit C&I RFP ICF_SGarciaBidde                                                                                                    | er_2024-06-27_13:28:18 has been created.                                                                                   |                                                                          |
| Evento test                                                                                                    |                                                                                                    |                                                                          |
| Utility                                                                                                    | Water                                                                                                    |                                                                          |
| Open Date                                                                                                    | Mon, 06/24/2024                                                                                                    | - 11:06pm                                                                |
| Intent to Bid Submittal Deadline                                                                                                    | Wed, 06/26/2024                                                                                                    | - 11:06pm                                                                |
|                                                                                                    |                                                                                                    |                                                                          |
| Proposal Submittal Deadline                                                                                                    | Fri, 06/28/2024 - 1                                                                                                    | 11:06pm                                                                  |
| Proposal Submittal Deadline Intent to Bid Submission Post Date                                                                      | Fri, 06/28/2024 -<br>Attendee Contacts                                                                                     | 11:06pm                                                                  |
| Proposal Submittal Deadline Intent to Bid Submission Post Date Thursday, June 27, 2024 - 10:39am EDT                                | Fri, 06/28/2024 - ` Attendee Contacts Sebastian sebastian,garcia@icf.com Juan juansebastian.garciamoreno@icf.com           | 11:06pm<br>Submit a Proposal.<br>Please only submit one proposal.        |
| Proposal Submittal Deadline Intent to Bid Submission Post Date Thursday, June 27, 2024 - 10:39am EDT Proposal Submissions           | Fri, 06/28/2024 -<br>Attendee Contacts Sebastian sebastian.garcia@icf.com Juan juansebastian.garciamoreno@icf.com          | 11:06pm<br>Submit a Proposal.<br>Please only submit one proposal.        |
| Proposal Submittal Deadline Intent to Bid Submission Post Date Thursday, June 27, 2024 - 10:39am EDT Proposal Submissions Post Date | Fri, 06/28/2024 -<br>Attendee Contacts Sebastian sebastian.garcia@icf.com Juan juansebastian.garciamoreno@icf.com Proposal | 11:06pm<br>Submit a Proposal.<br>Please only submit one proposal.<br>RFP |

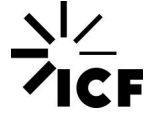

#### **View Submitted Intents to Bid**

If you submit intents to bid to multiple events your submissions will be summarized on the View Intents to Bid page, you can access this page by clicking on the "View Intents to Bid" on the top menu.

| Intents to Bid |                                       |                                                                                     |  |  |
|----------------|---------------------------------------|-------------------------------------------------------------------------------------|--|--|
| RFP            | Post Date                             | Attendee Contacts                                                                   |  |  |
| Evento test    | Thursday, June 27, 2024 - 10:39am EDT | Sebastian<br>sebastian.garcia@icf.com<br>Juan<br>juansebastian.garciamoreno@icf.com |  |  |
| Test test      | Monday, June 24, 2024 - 3:26pm EDT    | Sebastian<br>sebastian.garcia@icf.com                                               |  |  |
|                | Friday, June 21, 2024 - 1:42pm EDT    | Sebastian<br>sebastian.garcia@icf.com                                               |  |  |

When you select any of the Intents to Bid, you can also see previously submitted Proposals/quotes at the bottom of the page.

| anty                                                                      | Water                                                                               |                                                        |
|---------------------------------------------------------------------------|-------------------------------------------------------------------------------------|--------------------------------------------------------|
| pen Date                                                                  | Mon, 06/24/2024 -                                                                   | 11:06pm                                                |
| ntent to Bid Submittal Deadline                                           | Wed, 06/26/2024 -                                                                   | 11:06pm                                                |
| Proposal Submittal Deadline                                               | Fri, 06/28/2024 - 1                                                                 | 1:06pm                                                 |
| ntent to Bid Submission                                                   | Attendee Contacts                                                                   |                                                        |
| Thursday, June 27, 2024 - 10:39am EDT                                     | Sebastian<br>sebastian.garcia@icf.com<br>Juan<br>juansebastian.garciamoreno@icf.com | Submit a Proposal.<br>Please only submit one proposal. |
|                                                                           |                                                                                     |                                                        |
| Proposal Submissions                                                      |                                                                                     |                                                        |
| Proposal Submissions<br>Post Date                                         | Proposal                                                                            | RFP                                                    |
| Proposal Submissions<br>Post Date<br>Thursday, June 27, 2024 - 1:47pm EDT | Proposal                                                                            | RFP<br>Evento test edit                                |

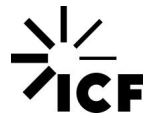

#### Access the user manual

You can access the Bidder User manuals by clicking "User Manual" on the top menu.

## Log Out

Please log out after every session to ensure account security.

| View Intents to Bid | View/Edit Account Information | User Manual | Log Out |
|---------------------|-------------------------------|-------------|---------|
|                     |                               |             |         |

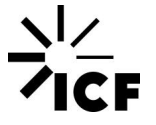

# 

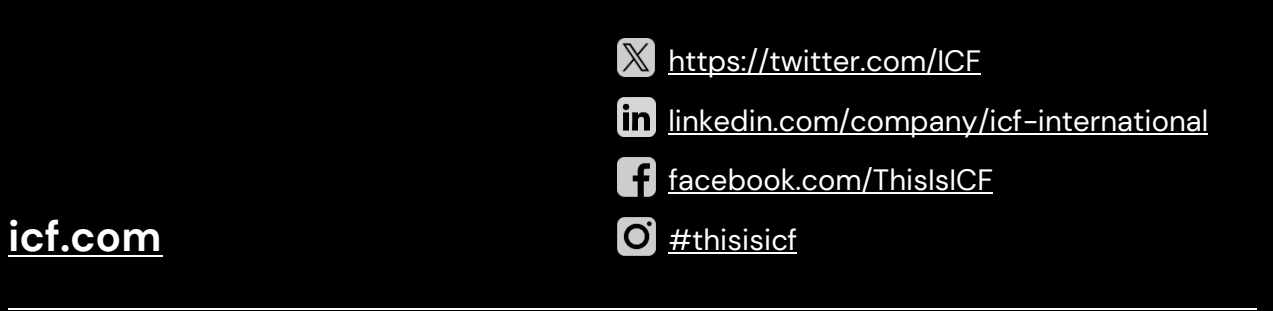

#### **ICF EE Procurement**

The ICF EE Procurement Portal is used to manage EE Commercial, Industrial and Residential RFPs/RFQs.